www.maharnet.com

Q

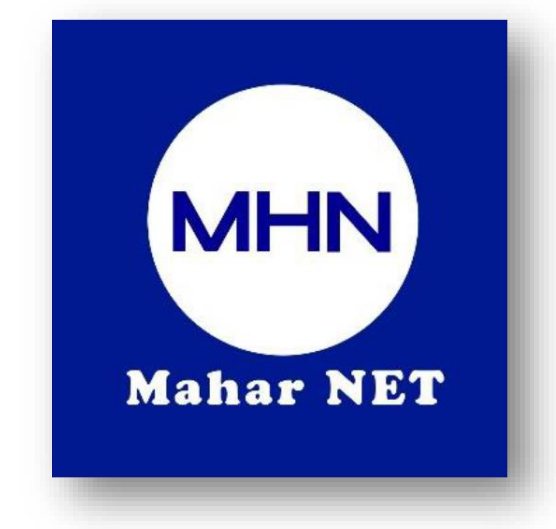

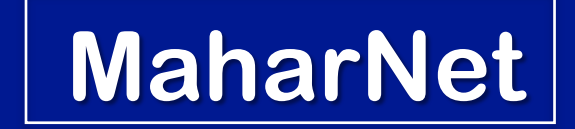

### How To Change WiFi Password

YGN Hot line : 09770333373

MDY Hot line : 09770333383

# ONU Model - HG8145V

#### အဆင့်(၁) - မိမိဖုန်းမှ wifi ကိုဖွင့်ပြီး သက်ဆိုင်ရာ wifi name သို့ချိတ်ဆက်ပါ

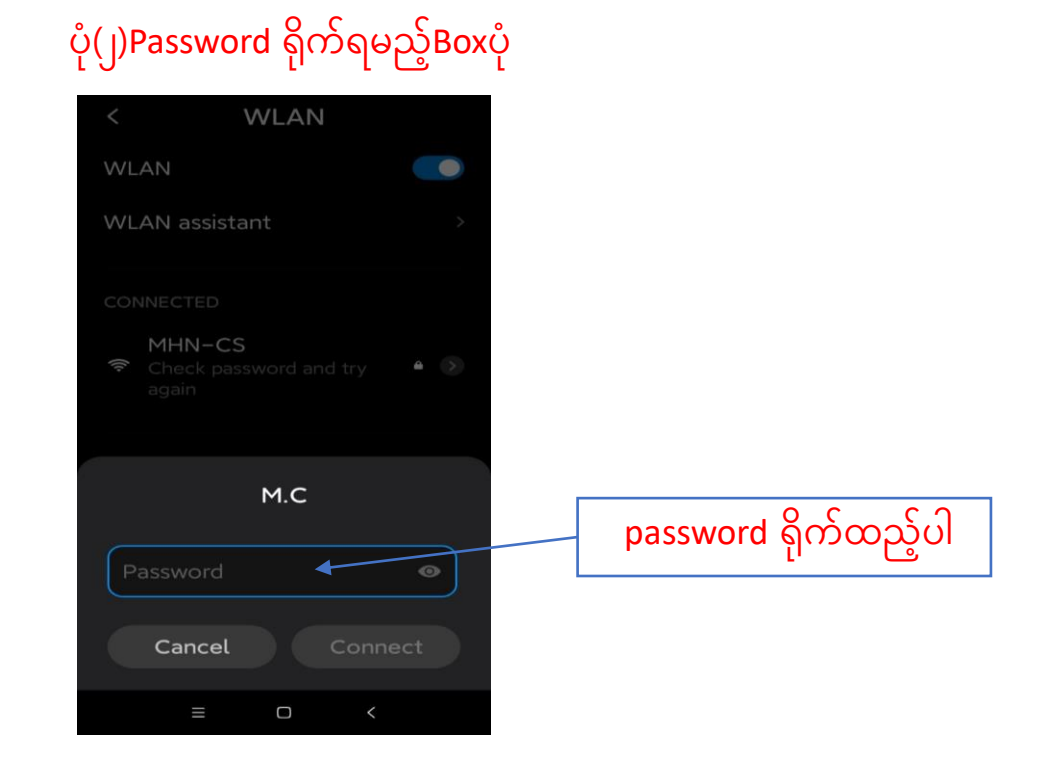

#### ပုံ(၁)Wifi စတင်ဖွင့်လျှင်ပေါ်သည့်ပုံ

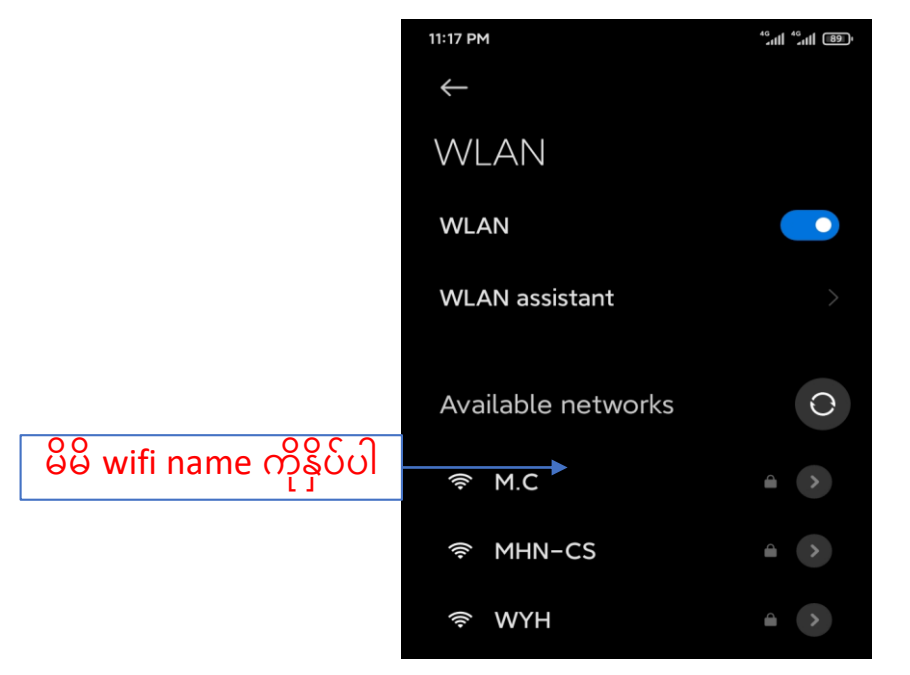

စာမျက်နှာ ၁/၈

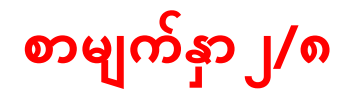

### <mark>အဆင့်(၂)-မိမိဖုန်းမှ</mark> Browser <mark>သို့သွားပါ</mark> Browser <mark>တွင် <mark>192.168.100.1</mark> ကိုရိုက်ထည့်ပါ</mark>

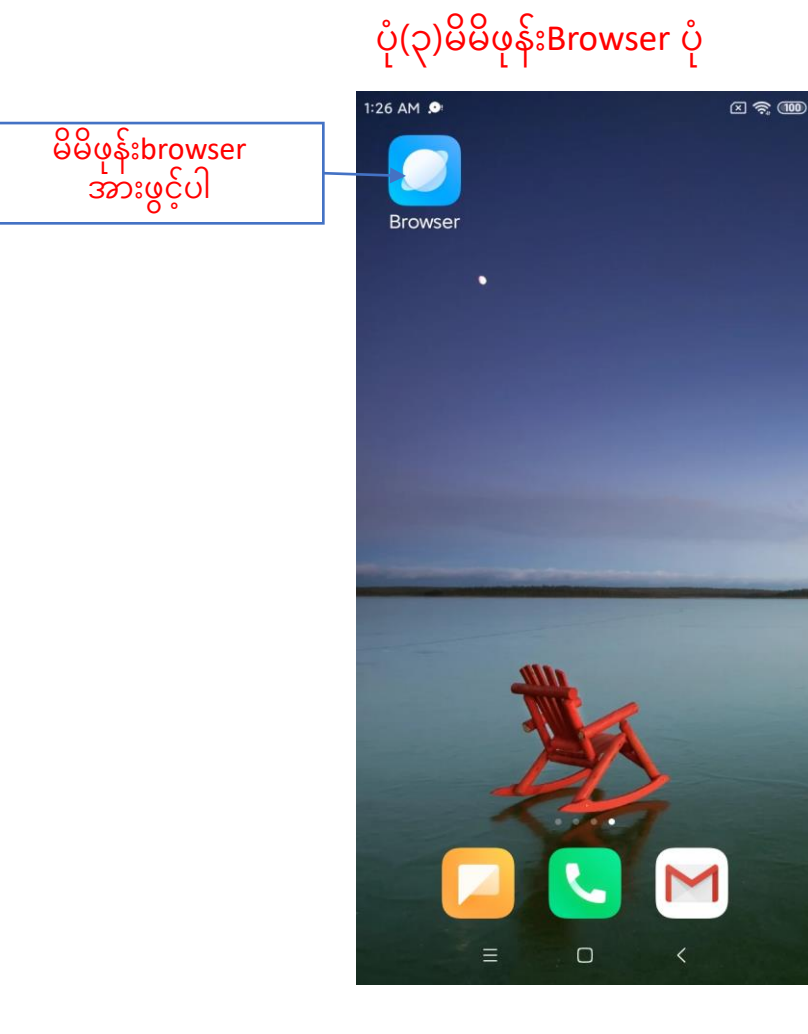

#### ပုံ(၄)Browserတွင် 192.168.1.1 ရိုက်ထည့်ထားသည့်ပုံ

|   | 10:35 AM 🕲 💷             | ͡奈IIIII <sup>10.1</sup> (62 | Browser တွင် 192.168 | 3.100.1ကိုရိုက်ထည့်ပါ |
|---|--------------------------|-----------------------------|----------------------|-----------------------|
|   | No internet connect      | tion                        |                      |                       |
| • | 192.168.100.1            | 8                           |                      |                       |
| ۲ | HG8546M<br>192.168.100.1 |                             |                      |                       |
| Q | 192.168.100.1            |                             |                      |                       |

# စာမျက်နှာ ၃/၈

## Browser တွင် 192.168.1.1ရိုက်ထည့်ပြီးပါက ONU Login page ပေါ်လာပါလိမ့်မည် ထိုသို့ပေါ်လာပါက username တွင် <mark>root</mark>ကိုရိုက်ပါ password တွင် <mark>admin</mark> ကိုရိုက်ပြီ<mark>း login Box</mark> ကိုနှိပ်ပါ

ပုံ(၅)ONU Login page ပေါ်လာပုံ

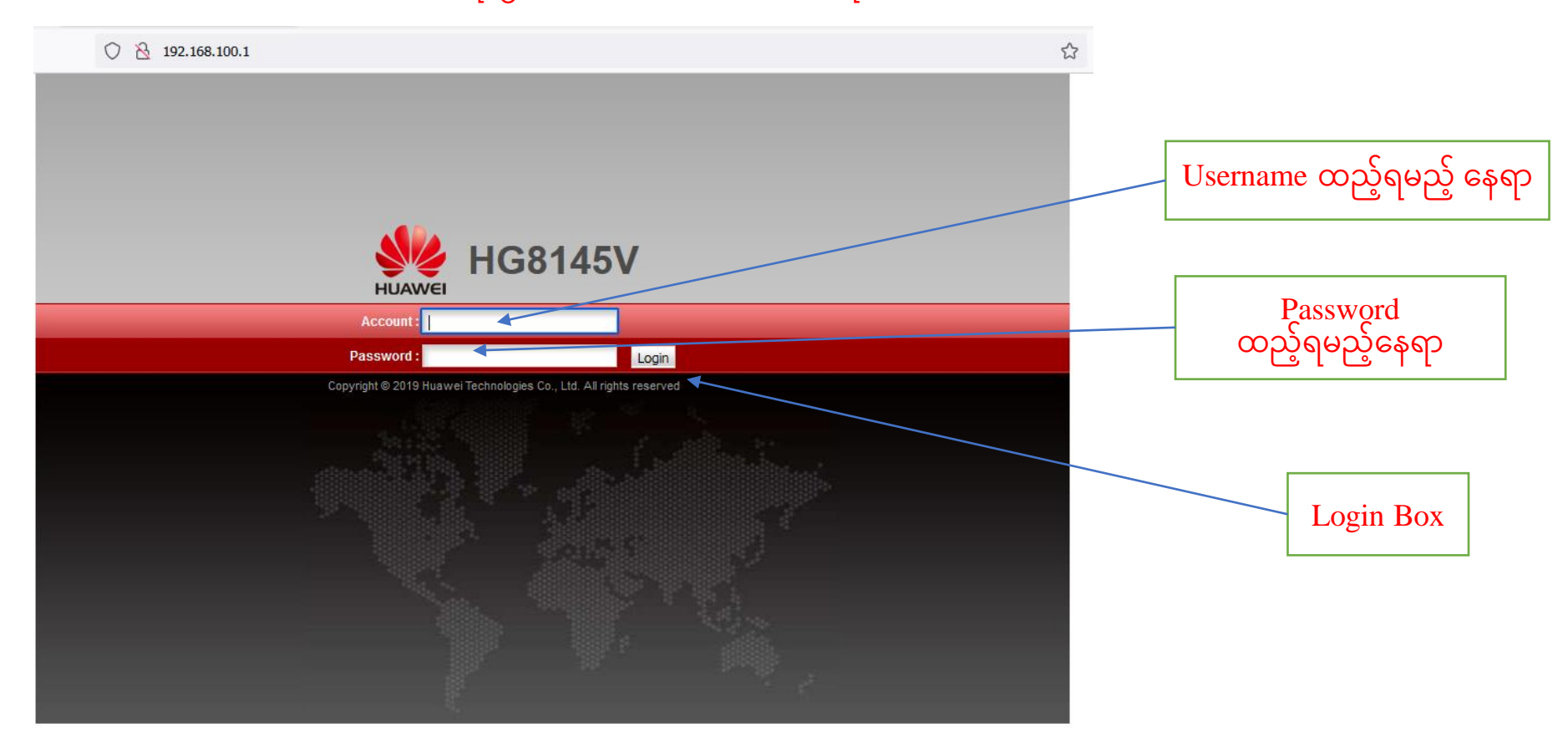

### စာမျက်နှာ ၄/၈

### အဆင့်(၃)Login ကိုနှိပ်ပြီးပါက ONU ထဲသို့ရောက်ရှိသွားပါမည် ထို့နောက်Setup Page ပေါ်လာပြီးပါက <mark>WLAN Tag</mark> ကိုနှိပ်ပါ

#### ပုံ(၇)ONU Setup Page ပေါ်လာသည့် ပုံ

| ○ 👌 192.168.100.1/i                  | index.asp                      |                                                                                                    |       | Page မှ WLAN Tag |  |  |  |
|--------------------------------------|--------------------------------|----------------------------------------------------------------------------------------------------|-------|------------------|--|--|--|
| HUAWEI Status                        | 45V<br>WAN LAN IPv6 WLAN Secur | L<br>ity Forward Rules Network Application System Tools                                                                  | ogout |                  |  |  |  |
| WAN Information                      | Status > Device Information    |                                                                                                    |       |                  |  |  |  |
| VoIP Information WLAN Information    | On this page, you can view     | basic device information.                                                                                                |       |                  |  |  |  |
| Home Network Information             | Basic Information              |                                                                                                    |       |                  |  |  |  |
| Eth Port Information                 | Device Type:                   | HG8145V                                                                                                    |       |                  |  |  |  |
| DHCP Information Optical Information | Description:                   | Description: EchoLife HG8145V GPON/EPON Terminal (CLASS B+/PX20+/PRODUCT<br>ID:2150083476AGJB002652/CHIP:00060020180515) |       |                  |  |  |  |
| Device Information                   | SN:                            | 48575443A31A669D (HWTCA31A669D)                                                                                          |       |                  |  |  |  |
| User Device Information              | Hardware Version:              | 13A9.A                                                                                                    |       |                  |  |  |  |
| Service Provisioning Status          | Software Version:              | V3R019C10S028                                                                                                    |       |                  |  |  |  |
| Cloud Platform Status                | Manufacture Info:              | 2150083476AGJB002652.C422                                                                                                |       |                  |  |  |  |
|                                      | ONT Registration Status:       | O1(Initial state)                                                                                                    |       |                  |  |  |  |
|                                      | ONT ID:                        | 255                                                                                                    |       |                  |  |  |  |
|                                      | CPU Usage:                     | 1%                                                                                                    |       |                  |  |  |  |
|                                      | Memory Usage:                  | 38%                                                                                                    |       |                  |  |  |  |
|                                      |                                |                                                                                                    |       |                  |  |  |  |
|                                      |                                |                                                                                                    |       |                  |  |  |  |
|                                      |                                |                                                                                                    |       |                  |  |  |  |
|                                      | Device alias:                  |                                                                                                    |       |                  |  |  |  |
|                                      |                                | A                                                                                                    | Apply |                  |  |  |  |

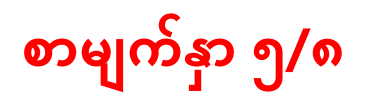

#### ပုံ(၈) Page မှ WLAN tag သို့ ဝင်ထားသည့်ပုံ

|                                | HG8    | 14  | <b>5V</b>                                                                                                    |                                                                                                    |           |             |       |               |                     |       |              | Logout |
|--------------------------------|--------|-----|----------------------------------------------------------------------------------------------------|----------------------------------------------------------------------------------------------------|-----------|-------------|-------|---------------|---------------------|-------|--------------|--------|
| HUAWEI                         | Status | WAN | LAN                                                                                                    | IPv6                                                                                                    | WLAN      | Security    | Route | Forward Rules | Network Application | Voice | System Tools |        |
| 2.4G Basic Network Settings    |        |     | WLAN                                                                                                    | > 2.4G                                                                                                    | Basic Net | work Settin | igs   |               |                     |       |              |        |
| 2.4G Advanced Network Settings |        |     |                                                                                                    |                                                                                                    |           |             |       |               |                     |       |              |        |
| 5G Basic Network Settings      |        |     | On                                                                                                    | On this page, you can set the basic parameters of 2.4 GHz wireless network(When the 2.4 GHz wireless network is |           |             |       |               |                     |       |              |        |
| 5G Advanced Network Settings   |        |     | disabled, this page is blank).                                                                                                    |                                                                                                    |           |             |       |               |                     |       |              |        |
| Automatic WiFi Shutdown        |        |     | Wireless network services may be interrupted temporarily after you modify wireless network parameters.     Wireless network parameters. |                                                                                                    |           |             |       |               |                     |       |              |        |
| WiFi Coverage Management       |        |     | 2. It is recommended that you use the WPA2 or WPA/WPA2 authentication mode for security purposes.                                       |                                                                                                    |           |             |       |               |                     |       |              |        |
|                                |        |     |                                                                                                    |                                                                                                    |           |             |       |               |                     |       |              |        |

#### Enable WLAN

New Delete

| SSID Index SSID Name                    | SSID Status Number      | of Associated Devices | Broadcast SSID      | Security Configuration |  |  |  |  |  |  |
|-----------------------------------------|-------------------------|-----------------------|---------------------|------------------------|--|--|--|--|--|--|
| 🗌 1 Thara Gone E                        | nabled 32               |                       | Enabled             | Configured             |  |  |  |  |  |  |
| SSID Configuration Details              |                         |                       |                     |                        |  |  |  |  |  |  |
| SSID Name:                              | Thara Gone              | * (1-32 characters)   |                     |                        |  |  |  |  |  |  |
| Enable SSID:                            |                         |                       |                     |                        |  |  |  |  |  |  |
| Number of Associated                    | 20                      | * (1.20)              |                     |                        |  |  |  |  |  |  |
| Devices:                                | 32                      | (1-32)                |                     |                        |  |  |  |  |  |  |
| Broadcast SSID:                         |                         |                       |                     |                        |  |  |  |  |  |  |
| Enable WMM:                             |                         |                       |                     |                        |  |  |  |  |  |  |
| Authentication Mode:                    | WPA/WPA2 PreSharedKey v |                       |                     |                        |  |  |  |  |  |  |
| Encryption Mode:                        | TKIP&AES                | ~                     |                     |                        |  |  |  |  |  |  |
| WPA PreSharedKey:                       | •••••                   | Hide * (8-63 charact  | ers or 64 hexadecir | mal characters)        |  |  |  |  |  |  |
| WPA Group Key Regeneration<br>Interval: | 3600                    | *(600-86400s)         |                     |                        |  |  |  |  |  |  |

# စာမျက်နှာ ၆/၈

### **အဆင့်(၄)**WLAN Tag **ထဲမှ** WPA PreSharedKey Box **ထဲတွင် ရှိနှင့်သော** Password **အဟောင်းကိုဖျက်ပါ** ပုံ(၉)Password အဟောင်းပေါ်လာသည့်ပုံ

| HG814                          | 45V                                                                                                    | .ogout |  |
|--------------------------------|----------------------------------------------------------------------------------------------------|--------|--|
| HUAWEI Status WAN              | N LAN IPv6 WLAN Security Route Forward Rules Network Application Voice System Tools                                                                                                    |        |  |
| 2.4G Basic Network Settings    | WLAN > 2.4G Basic Network Settings                                                                                                    |        |  |
| 2.4G Advanced Network Settings |                                                                                                    |        |  |
| 5G Basic Network Settings      | On this page, you can set the basic parameters of 2.4 GHz wireless network(When the 2.4 GHz wireless network is                                                                                                |        |  |
| 5G Advanced Network Settings   | Caution:                                                                                                    |        |  |
| Automatic WiFi Shutdown        | 1. Wireless network services may be interrupted temporarily after you modify wireless network parameters.     2. It is recommended that you use the WPA2 or WPA/WPA2 authentication mode for security purposes |        |  |
| WiFi Coverage Management       |                                                                                                    |        |  |
|                                | C Enable WLAN                                                                                                    |        |  |
|                                | New E                                                                                                    | )elete |  |
|                                | SSID Index SSID Name SSID Status Number of Associated Devices Broadcast SSID Security Configura                                                                                                    | ation  |  |
|                                | 1 Thara Gone Enabled 32 Enabled Configured                                                                                                    |        |  |
|                                | SSID Configuration Details                                                                                                    |        |  |
|                                | SSID Name: (1-32 characters)                                                                                                    |        |  |
|                                |                                                                                                    |        |  |
|                                | Number of Associated 32 * (1-32)                                                                                                    |        |  |
|                                |                                                                                                    |        |  |
|                                | Broadcast SSID:                                                                                                    |        |  |
|                                |                                                                                                    | -      |  |
|                                | Authentication Mode: WPA/WPA2 PreSharedKey V                                                                                                    |        |  |
|                                | Encryption Mode:                                                                                                    |        |  |
|                                | WPA PreSharedKey: I I I I I I I I I I I I I I I I I I I                                                                                                    |        |  |
|                                | WPA Group Key Regeneration<br>Interval: *(600-86400s)                                                                                                    |        |  |

Password အဟောင်း

# စာမျက်နှာ ၇/၈

## **အဆင့်(၅)**Password **အဟောင်းကိုဖျက်ပြီး လွတ်သွားသောနေရာတွင်** Password <mark>အသစ်ကိုရိုက်ထည့်ပါ ထို့နောက်</mark> Applyကိုနှိပ်ပါ ပုံ(၁ဝ)Password အဟောင်းဖျက်ပြီး သွားသည့်ပုံ

#### HG8145V Logout Status WAN LAN IPv6 WLAN Security Route Forward Rules Network Application Voice System Tools HUAWEI 2.4G Basic Network Settings WLAN > 2.4G Basic Network Settings 2.4G Advanced Network Settings 5G Basic Network Settings On this page, you can set the basic parameters of 2.4 GHz wireless network(When the 2.4 GHz wireless network is disabled, this page is blank). 5G Advanced Network Settings A Caution: Automatic WiFi Shutdown Wireless network services may be interrupted temporarily after you modify wireless network parameters. 2. It is recommended that you use the WPA2 or WPA/WPA2 authentication mode for security purposes. WiFi Coverage Management Enable WLAN New Delete SSID Index SSID Name SSID Status Number of Associated Devices Broadcast SSID Security Configuration 1 Thara Gone Enabled 32 Enabled Configured SSID Configuration Details Thara Gone SSID Name: (1-32 characters) $\checkmark$ Enable SSID: Number of Associated 32 • (1-32) Devices: Broadcast SSID: $\checkmark$ Enable WMM: $\checkmark$ Authentication Mode: WPA/WPA2 PreSharedKey V Encryption Mode: TKIP&AES $\sim$ WPA PreSharedKey: Hide \* (8-03 characters or 04 hexadecimal characters WPA Group Key 3600 \*(600-86400s) Regeneration Interval: Enable WPS: WPS Mode: PBC ~ PBC: Start WPS

Apply

Jance

Password

အသစ်ထည်ရန်နေရာ

Apply

Button

### စာမျက်နှာ ၈/၈

Apply နှိပ်ပြီးပါကPage ညာဘက်ထောင့်ရှိ logoutကိုနှိပ်ပြီး ONU ထဲမှပြန်ထွက်ပါ ထို့နောက်မိမိဖုန်းမှ Wi-Fi ကို ပြန်လည်ချိတ်ဆက်ကြည့်ပါ Password အသစ်တောင်းပါလိမ့် မည် အသစ်changeလိုက်သောpassword ကိုရိုက်ထည့်ပြီး Password အသစ်ဖြင့် Internet အသုံးပြုနိုင်ပါပြီ

| ပုံ(၁:                                                                                                    | D)Logout butto                                                                                                    | n နှိပ်ထားသည့်ပုံ                                               |          |                                                                                                    | ပုံ(၁၂)     | )Logout ထွက်သွား                                                                                                    | းပြီးမြင်တွေ့ရသဉ | ွှိပုံ |  |  |
|----------------------------------------------------------------------------------------------------|----------------------------------------------------------------------------------------------------|-----------------------------------------------------------------|----------|----------------------------------------------------------------------------------------------------|-------------|----------------------------------------------------------------------------------------------------|------------------|--------|--|--|
|                                                                                                    | <b>ISV</b><br>N LAN IPv6 WLAN Secur                                                                                                    | rity Route Forward Rules Network Application Voice System Tools | Logout   | O 洛 192.                                                                                                | 2.168.100.1 |                                                                                                    |                  |        |  |  |
| HUAWEI         Status         WAI           2.4G Basic Network Settings         2.4G Advanced Network Settings         36 Basic Network Settings           5G Advanced Network Settings         Automatic WiFi Shutdown         WiFi Coverage Management | A Calibre VLAN Security Route Forward Rules Network Application Voice System Tools WLAN > 2.4G Basic Network Settings Con this page, you can set the basic parameters of 2.4 GHz wireless network(When the 2.4 GHz wireless network disabled, this page is blank). Caution: 1. Wireless network services may be interrupted temporarily after you modify wireless network parameters. 2. It is recommended that you use the WPA2 or WPA/WPA2 authentication mode for security purposes. 2. It is recommended that you use the WPA2 or WPA/WPA2 authentication mode for security purposes. 3. It is recommended that you use the WPA2 or WPA/WPA2 authentication mode for security purposes. 3. It is recommended that you use the WPA2 or WPA/WPA2 authentication mode for security configured SSID Index SSID Name SSID Status Number of Associated Devices Broadcast SSID Security Configured SSID configuration Details 3. SSID Name: Thara Gone 1 (1-32 characters) 5. Enable SSID: 3. Index SSID Name SSID Status Number of Associated Devices Broadcast SSID Security Configured SSID configured SSID configured SSID Configured SSID index SSID Name: Thara Gone 1 (1-32 characters) 5. Enable SSID: 3. Enable SSID: 3. Index SSID Name SSID Status Number of Associated Devices Broadcast SSID Security Configured SSID configured SSID index SSID Name: Thara Gone 1 (1-32 characters) 5. Enable SSID: 3. Enable SSID: 3. Enable SSID: 3. Enable SSID: 3. Enable WMM: 3. Enable SSID: 3. Enable WMM: 3. Enable SSID: 3. Enable WMM: 3. Enable SSID: 3. Enable WMM: 3. Enable SSID: 3. Enable WMM: 3. Enable SSID: 3. Enable WMM: 3. Enable WMM: 3. Enable WMM: 3. Enable SSID: 3. Enable WMM: 3. Enable WMM: 3. |                                                                 | twork is | Logout <ul> <li>I92.168.10</li> <li>work is</li> </ul> Delete             figuration           racters) |             | 68.100.1  EXAMPLE Account  Account  Password  Copyright @ 2019 Huswei Technologies Co., Ltd. All rights reserved  Incorrect account/password combination. Please by again. |                  |        |  |  |
|                                                                                                    |                                                                                                    | Apply Cancel                                                    |          |                                                                                                    |             |                                                                                                    |                  |        |  |  |